# Thank you for choosing Smartpay

# Getting Started Guide | SmartConnect

SmartConnect is a cloud based integration solution that seamlessly connects your Point of Sale (POS) with your EFTPOS terminal. To find out which functions are supported please check with your POS provider.

# Complete these simple steps to get your terminal integrated with your Point of Sale for the first time.

### STEP ONE: Set up Smartpay as a payment method in your POS

You will need instructions from your POS provider on how to add Smartpay as a payment method. You can find a link to the instructions at **smartpay.com.au/smartconnect** for each POS provider or give us a call on **1800 433 876**.

# STEP TWO: Get a pairing code

Power on the terminal. If the terminal has not been paired previously it will display "terminal is not paired, pair it now?" *n.b* the screen will display for 60 seconds before disappearing. Select **YES** and an 8-digit pairing code will display.

### If you do not see this screen, you can get a pairing code by following these steps:

- 1. Press **MENU**
- 2. Select **SERVICE MENU**
- 3. Enter password (767833) and press ENTER
- 4. Select **POS INTERFACE,** press **NEXT**
- 5. Enter password (539723) and press ENTER
- 6. Select PAIR TO POS

- 7. Press **CANCEL** to go back to the main screen, where you will get a new pairing code, enter pairing code in your POS pairing screen.
- Select YES when prompted to "Pair it Now?", to get your POS Pairing code.
- 9. Enter your pairing code in your POS pairing Screen.

# STEP THREE: Enter the pairing code into your POS

Enter the 8-digit pairing code into the POS where instructed from step one.

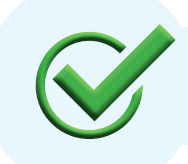

Now you're all ready to take payments **Flip this card over** for the Quick Reference Guide which tells you how to perform key functions in integrated mode. Flip

# **Basic Troubleshooting**

# How do I know if I have successfully paired?

Press 0 to display your paired register, if connected it should display the screen below.

#### How do I pair multiple devices?

Give us a call on **1800 433 876** and we will guide you through the steps.

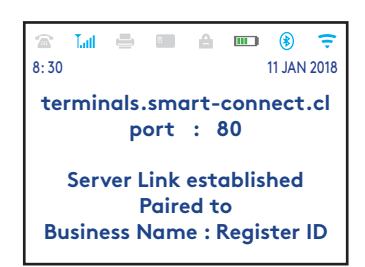

#### Need help?

Get help online at: **smartpay.com.au/help** Call our Technical Helpdesk on **1800 433 876**  View the full user guide for your terminal at: smartpay.com.au/guides

# Quick Reference Guide | SmartConnect

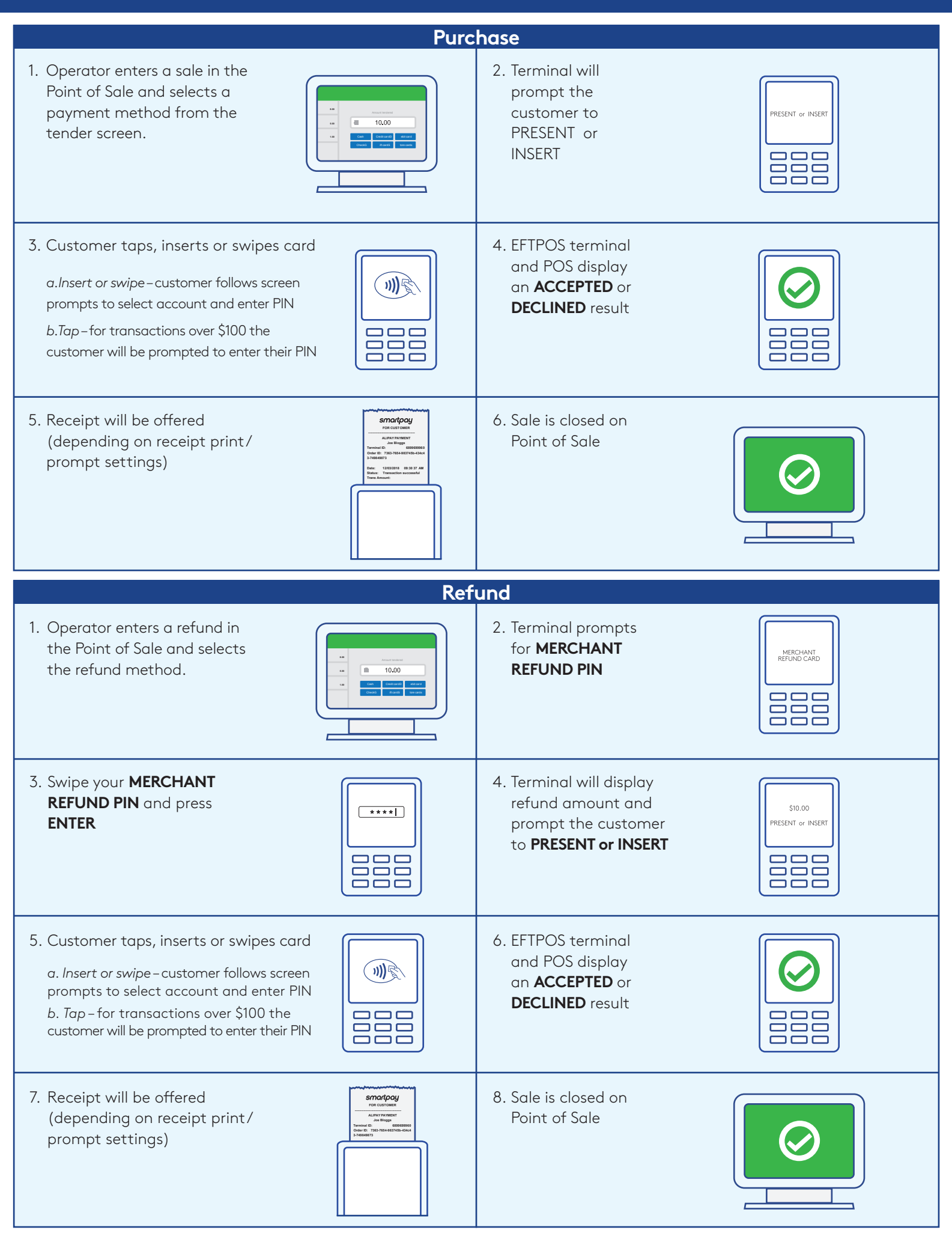

#### smartpay.com.au | 1800 433 876

# smartpay